# FITK ICT CLUB OLEH RENDI SAPUTRAMA

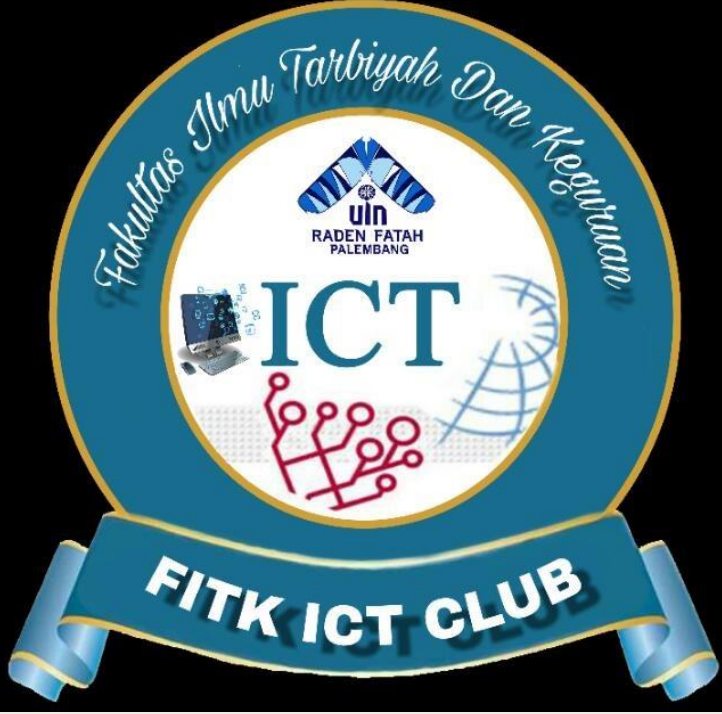

# TUTORIAL GOOGLE SHARE TUGAS VIA GOOGLE DRIVE

## BUKA PENCARIAN DI GOOGLE, KETIK KATA KUNCI GGOGLE DRIVE

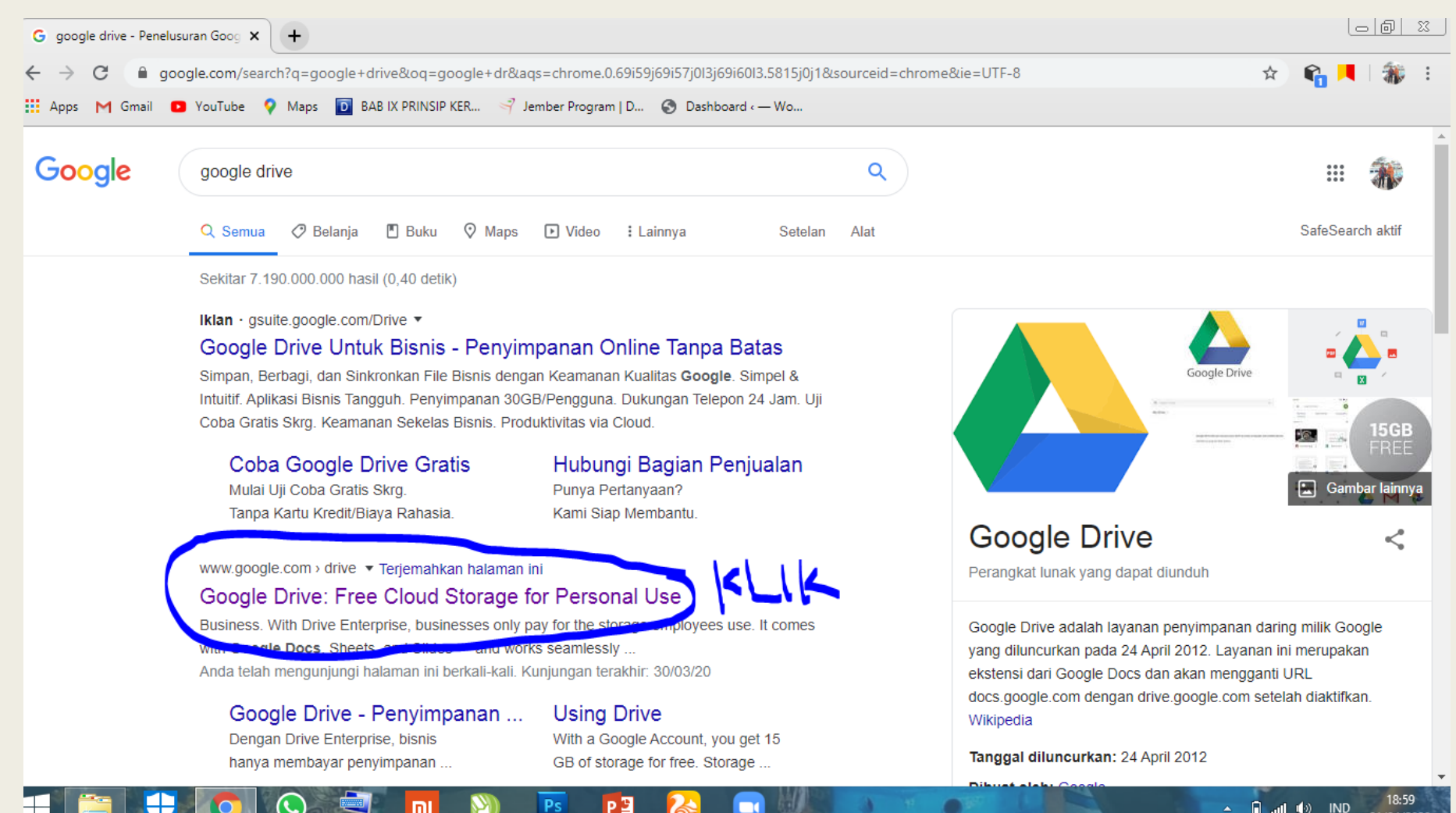

# **KLIK KUNJUNGI GOOGLE DRIVE**

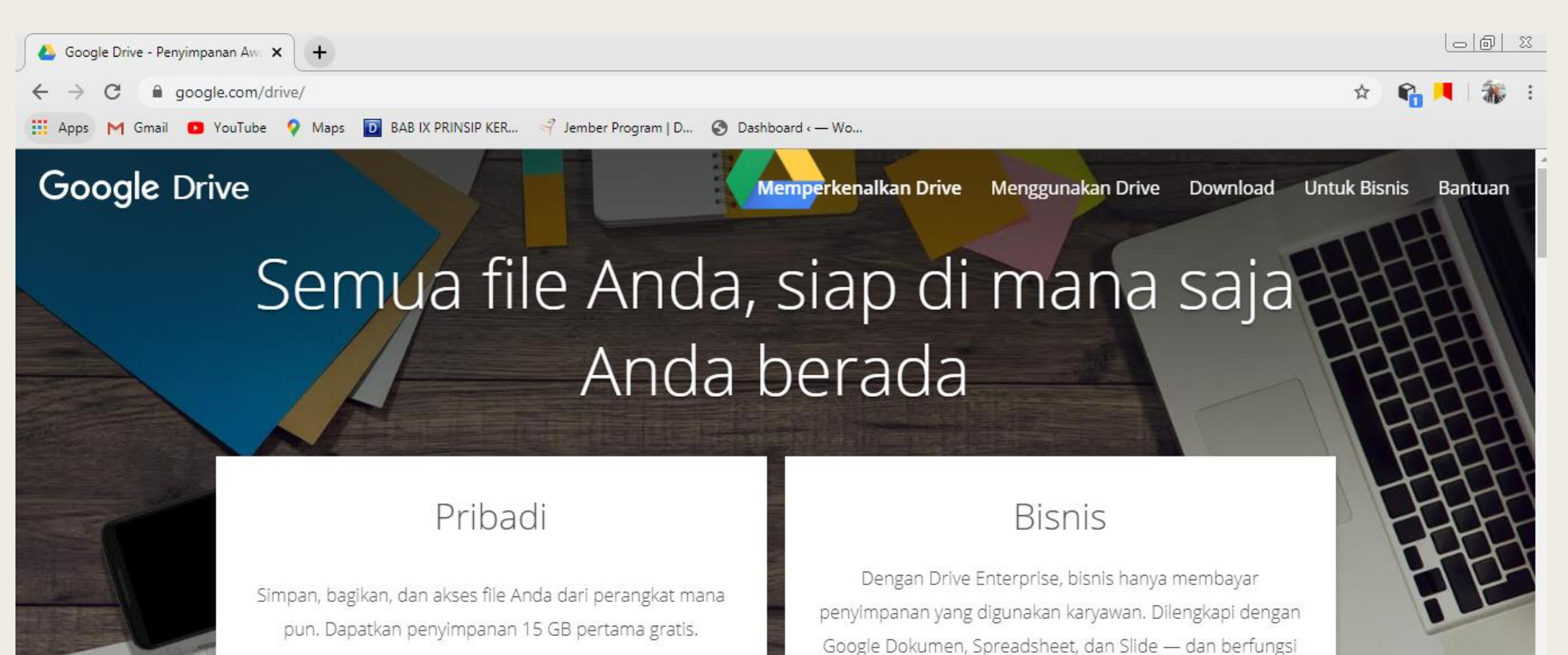

Kunjungi Google Drive

#### Pelajari lebih lanjut

lancar dengan Microsoft Office.

#### LOGIN AKUN GOOGLE

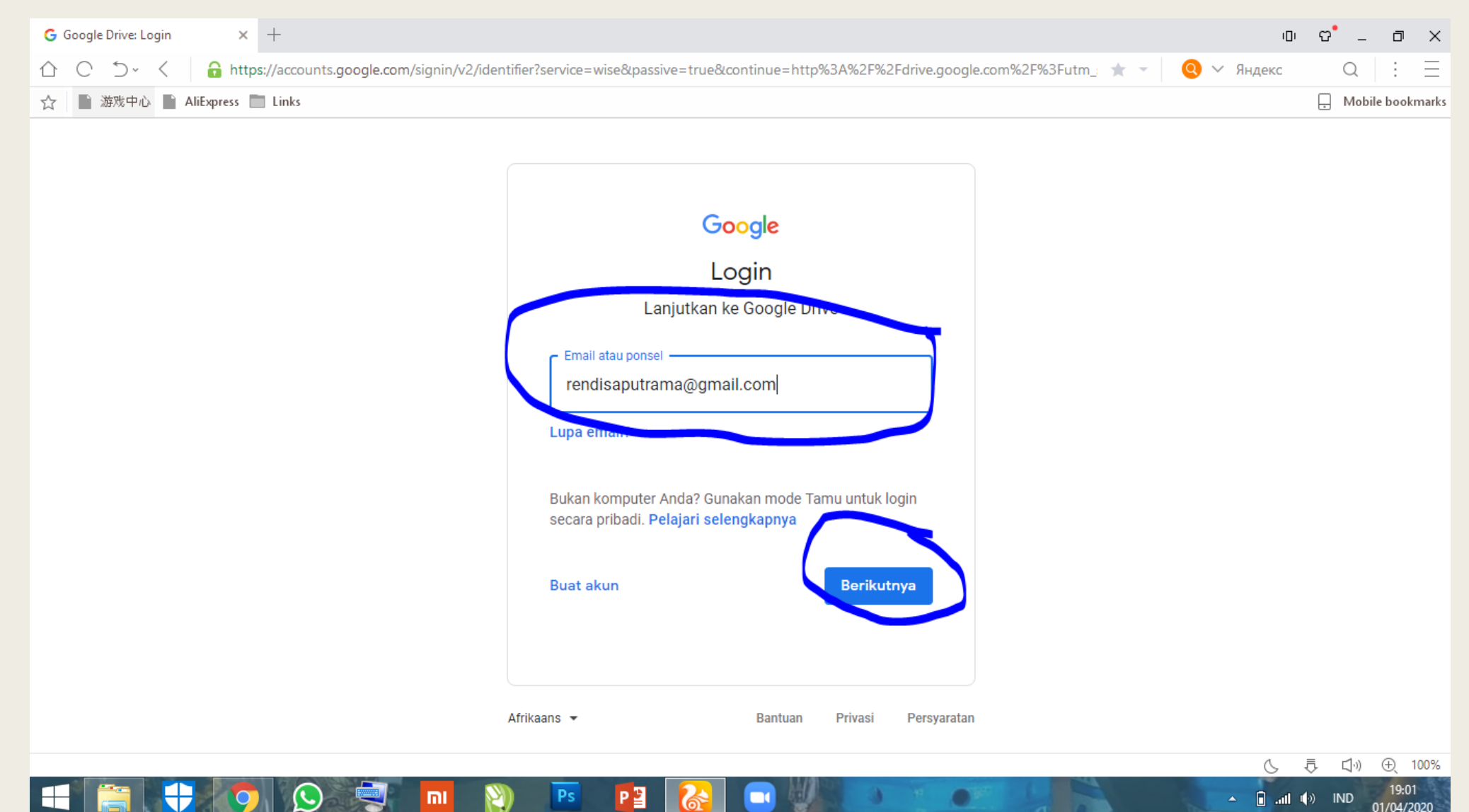

#### SETELAH MASUK AKUN GOOGLE DRIVE KEMUDIAN KLIK BARU

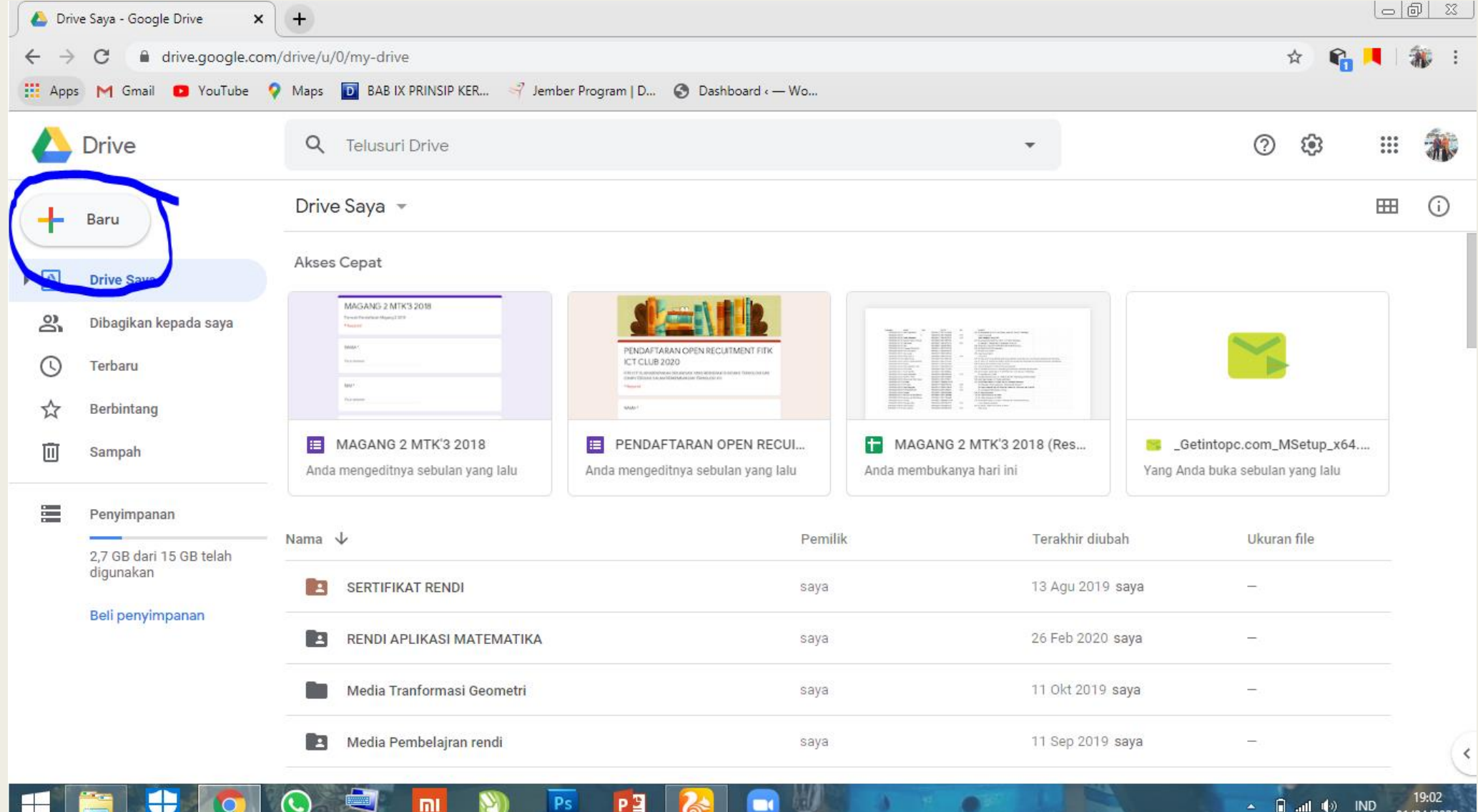

/04/2020

## **KLIK FOLDER**

| → C i drive.google.com/drive/u/0/my-drive |      |                                                       |         |                         |             |     | ৰা |
|-------------------------------------------|------|-------------------------------------------------------|---------|-------------------------|-------------|-----|----|
| pps M Gmail 💽 YouTube 🕚                   | Maps | BAB IX PRINSIP KER S Jember Program   D S Dashboard - | - Wo    |                         |             |     |    |
| Drive                                     | Q    | Telusuri Drive                                        |         | •                       | ()<br>()    | *** |    |
| • Folder                                  |      | ya 🔻                                                  |         |                         |             | ⊞   |    |
| Dupload file                              |      |                                                       | Pemilik | Terakhir diubah         | Ukuran file |     |    |
| Upload folder                             |      | RTIFIKAT RENDI                                        | saya    | 13 Agu 2019 saya        | -           |     |    |
| Google Dokumen                            | >    | NDI APLIKASI MATEMATIKA                               | saya    | 26 Feb 2020 <b>saya</b> | -           |     |    |
| Google Spreadsheet<br>Google Slide        | >    | dia Tranformasi Geometri                              | saya    | 11 Okt 2019 saya        | -           |     |    |
| Lainnya                                   | >    | dia Pembelajran rendi                                 | saya    | 11 Sep 2019 saya        | -           |     |    |
| Penyimpanan                               | 2    | MEDIA PEMBELAJARAN GEOMETRI TRANSFORMASI BERBASIS IC  | saya    | 2 Des 2019 <b>saya</b>  | -           |     |    |
| 2,7 GB dari 15 GB telah<br>digunakan      | 1    | ILMU PEDIA TELKOMSEL                                  | saya    | 31 Mar 2020 saya        | -           |     |    |
| Beli penyimpanan                          |      | Formulir tanpa judul (File responses)                 | saya    | 3 Feb 2020 saya         | -           |     |    |
|                                           | 2    | DATA FITK ICT CLUB                                    | saya    | 17 Okt 2019 saya        | -           |     |    |
|                                           | -    | DATA DOWNLOAD ICT MEDIA                               | saya    | 6 Nov 2019 saya         | -           |     |    |

## **BERILAH NAMA PADA FOLDER BARU**

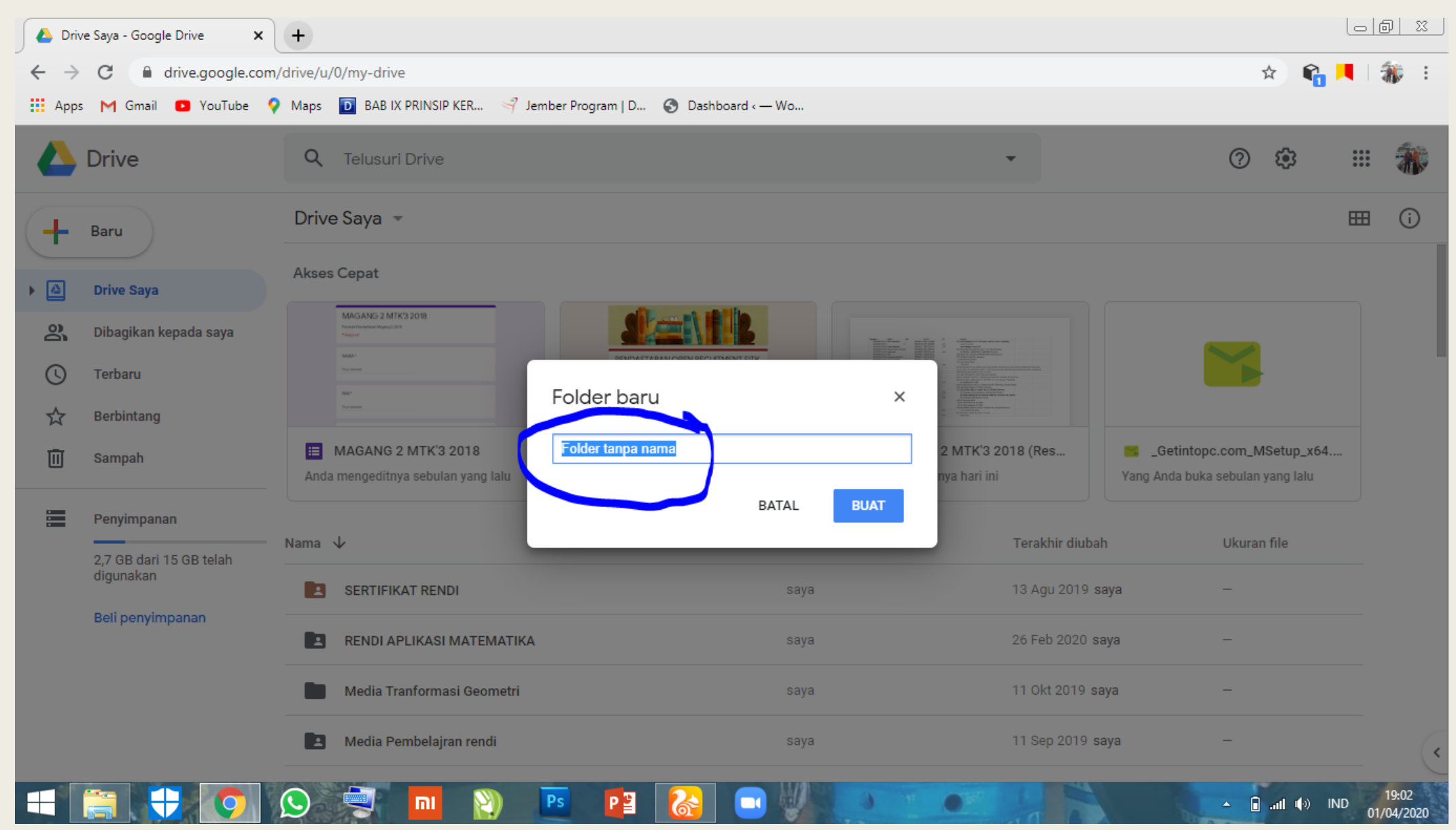

### FOLDER BARU TELAH JADI

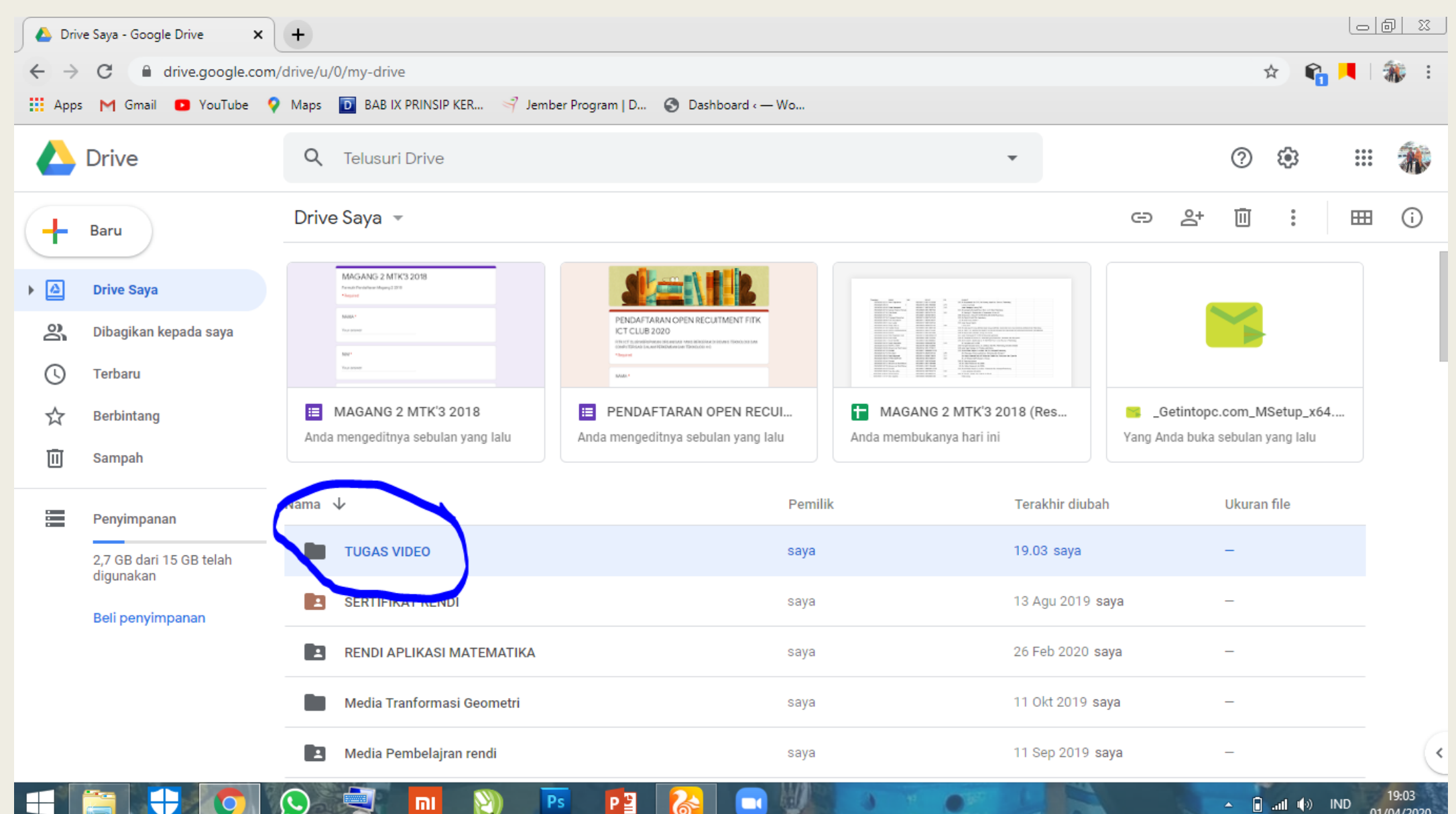

#### TARIK FILE YANG MAU DI KUMPULKAN DAN DI UPLOAD TUNGGU SAMPAI UPLOAD SELESAI

| 💧 TUGAS VID   | DEO - Google Drive 🗙         | +                                                                 |               |                   |                    |
|---------------|------------------------------|-------------------------------------------------------------------|---------------|-------------------|--------------------|
| ← → C         | drive.google.com/            | /drive/u/0/folders/174zBgHPmbPlfkehRbydk2r9c4xD_AYf_              | \$ <b>6</b>   |                   | 🏇 :                |
| 🔛 Apps M      | Gmail 🖸 YouTube 💡            | Maps 🝺 BAB IX PRINSIP KER 🜱 Jember Program   D 📀 Dashboard 🤆 — Wo |               |                   |                    |
| 📥 Driv        | /e                           | Q Telusuri Drive                                                  | (i)           | 000<br>000<br>000 | *                  |
| 🕂 Baru        |                              | Drive Saya > TUGAS VIDEO -                                        |               | ===               | (j)                |
| ▶ 🙆 Drive     | e Saya                       |                                                                   |               |                   |                    |
| <b>2</b> Diba | gikan kepada saya            |                                                                   |               |                   |                    |
| C Terb        | aru                          |                                                                   |               |                   |                    |
| 🕁 Berb        | pintang                      |                                                                   |               |                   |                    |
| 🔟 Sam         | pah                          |                                                                   |               |                   |                    |
| Peny          | yimpanan                     |                                                                   |               |                   |                    |
| 2,7 G<br>digu | GB dari 15 GB telah<br>nakan |                                                                   |               |                   |                    |
| Beli          | penyimpanan                  | Tarik dan lepaskan file di sini                                   |               |                   |                    |
|               |                              | Mengupload 1 item                                                 |               | ~                 | ×                  |
|               |                              | Kurang dari satu menit lagi                                       |               | В                 | ATAL               |
|               |                              | 🔛 Kuota Gratis dari Telkom                                        | isel UIN Rade | n F               | •                  |
|               |                              |                                                                   | i .al 🕪       | IND 0             | 19:04<br>1/04/2020 |

#### **UPLOAD SELESAI**

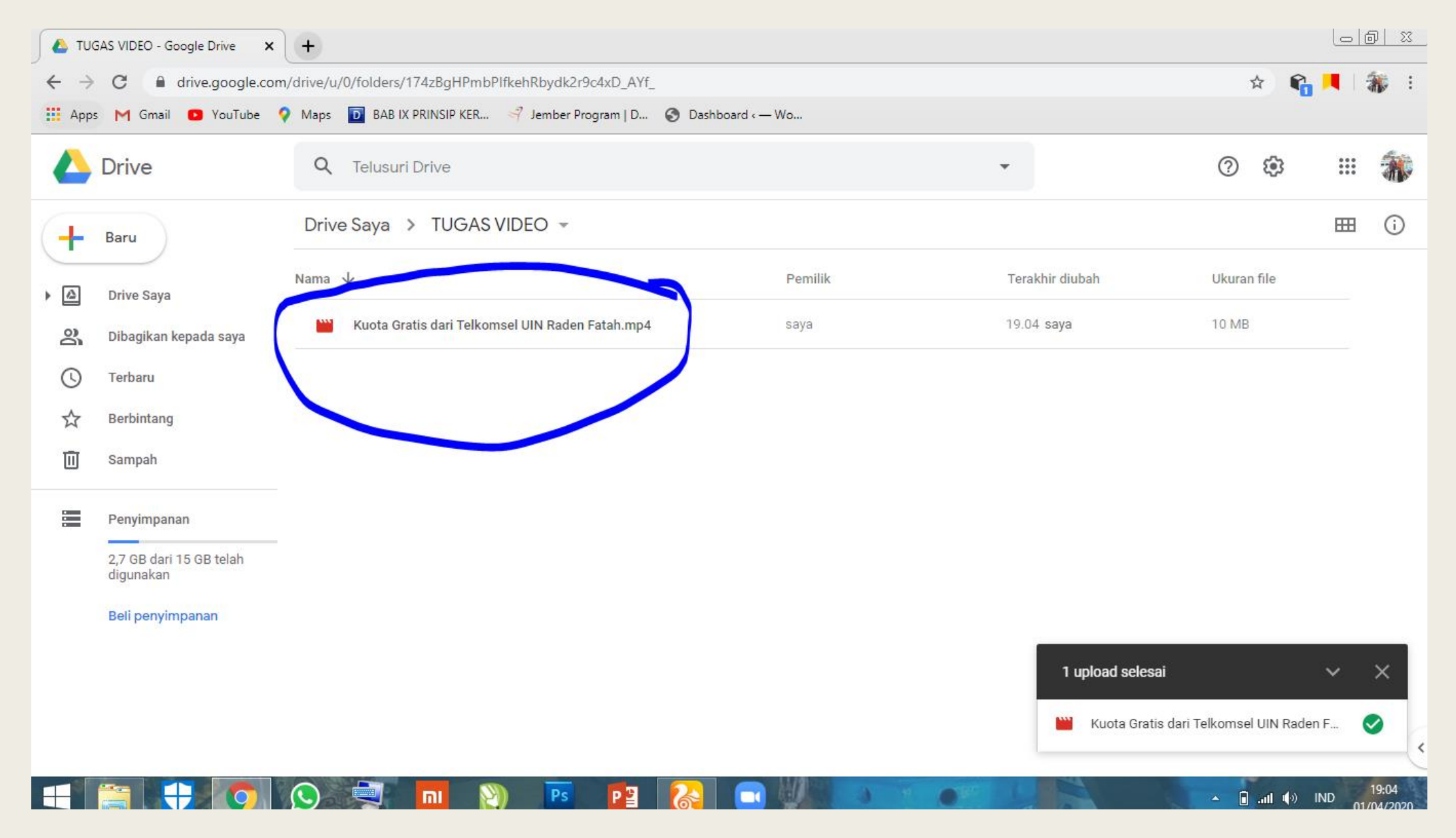

#### KLIK TUGAS VIDEO KEMUDIAN KLIK DAPATKAN LINK YANG DAPATT DIBAGIKAN

| 🚺 🛆 TU | GAS VIDEO - Google Drive 🗙                  | +                                            |                                                                      |             |            |                   |                        |            | <u>d x</u> |
|--------|---------------------------------------------|----------------------------------------------|----------------------------------------------------------------------|-------------|------------|-------------------|------------------------|------------|------------|
| ← →    | C 🔒 drive.google.com<br>5 M Gmail 🖸 YouTube | n/drive/u/0/folders/174<br>Maps 🖸 BAB IX PRI | zBgHPmbPlfkehRbydk2r9c4xD_AYf_<br>INSIP KER 🌱 Jember Program   D 🔇   | ) Dashboard | «— Wo      |                   | ☆ <b>€</b>             |            | <b>%</b> : |
|        | Drive                                       | Q Telusuri Dr                                | ive                                                                  |             |            | -                 | ?                      | ***        | *          |
| +      | Baru                                        | Drive Saya >                                 | TUGAS VIDEO 👻 🚉                                                      |             |            |                   |                        | <b>===</b> | i          |
| •      | Drive Saya                                  | Nama 🗸                                       | r Buka dengan                                                        | >           | Pemilik    | Terakhir diubah   | Ukuran file            |            |            |
| 200    | Dibagikan kepada saya                       | Kuota Grati:                                 | + Folder baru                                                        | saya        | 19.04 saya | 10 MB             |                        |            |            |
| 0      | Terbaru                                     |                                              | <ul> <li>Bagikan</li> <li>C Dapatkan link yang bisa dibag</li> </ul> | ikan        |            |                   |                        |            |            |
| ☆      | Berbintang                                  |                                              | Tambah pintasan ke Drive                                             | 0           |            |                   |                        |            |            |
|        | Sampah                                      |                                              | Tambahkan ke Berbintang                                              |             |            |                   |                        |            |            |
|        | Penyimpanan                                 |                                              | Canti nama                                                           |             |            |                   |                        |            |            |
|        | 2,7 GB dari 15 GB telah<br>digunakan        |                                              | Q Telusuri dalam TUGAS VIDEO                                         |             |            |                   |                        |            |            |
|        | Beli penyimpanan                            |                                              | 🛃 Download                                                           |             |            |                   |                        |            |            |
|        |                                             |                                              | 🔟 Hapus                                                              |             |            | 1 upload selesai  |                        | ~          | ×          |
|        |                                             |                                              |                                                                      |             |            | 🔛 Kuota Gratis da | ri Telkomsel UIN Rader | n F        | 2          |
|        |                                             |                                              |                                                                      |             |            |                   |                        |            | _          |

🔺 🗐 .atl 🌒 IND

11/04/2020

#### COPY LINK DAN SHARE KE EMAIL, WHATSAAP, ATAU APLIKASI KIRIM PESAN LAINNYA

|          | GAS VIDEO - Google Drive 🗙                        | +                              |                                           |              |                 |             |        | <u>) x</u>       |
|----------|---------------------------------------------------|--------------------------------|-------------------------------------------|--------------|-----------------|-------------|--------|------------------|
| ← → C    |                                                   |                                |                                           |              |                 |             |        | i 🦚              |
| App:     | s M Gmail 🖸 YouTube 🤇                             | Maps 🔟 BAB IX PRINSIP KER      | 🌱 Jember Program   D 🔇 Dashboard ( — Wo.  |              |                 |             |        |                  |
|          | Drive                                             | Q Telusuri Drive               |                                           |              | •               | 0 🕸         |        | *                |
| +        | Baru                                              | Drive Saya > TUGAS             | VIDEO -                                   | _            |                 |             | ⊞      | i                |
| • 🗠      | Drive Saya                                        | Nama 🗸                         | Berbagi link: aktif                       | nilik        | Terakhir diubah | Ukuran file |        |                  |
| õ        | Dibagikan kepada saya                             | Kuota Gratis dari Telk         | https://drive.google.com/open?id=174zBgHl | 3            | 19.04 saya      | 10 MB       |        |                  |
| S        | Terbaru                                           |                                | Setelan berbagi                           |              |                 |             |        |                  |
| ☆        | Berbintang                                        |                                |                                           |              |                 |             |        |                  |
| Ū        | Sampah                                            |                                |                                           |              |                 |             |        |                  |
|          | Penyimpanan                                       |                                |                                           |              |                 |             |        |                  |
|          | 2,7 GB dari 15 GB telah<br>digunakan              |                                |                                           |              |                 |             |        |                  |
|          | Beli penyimpanan                                  |                                |                                           |              |                 |             |        |                  |
|          |                                                   |                                |                                           |              |                 |             |        |                  |
| Be<br>da | erbagi link diaktifkan. Siapa sa<br>apat melihat. | ja yang memiliki link sekarang | URUNGKAN ×                                |              |                 |             |        | •                |
|          | 🚎 🕂 🧿                                             | S 🗐 🔲 👔                        | ) 🖪 📳 🚷 💷 🛛                               | <b>R D D</b> |                 | 🔺 🔒 .al 🅪 I | ND 01/ | 19:06<br>04/2020 |

# TERIMA KASIH FITK ICT CLUB LAB KOMPUTER FITK